# 2D FE model of a centilever beam loaded by pressure

#### fixed suport at x = 0: UX = UY = UZ = 0

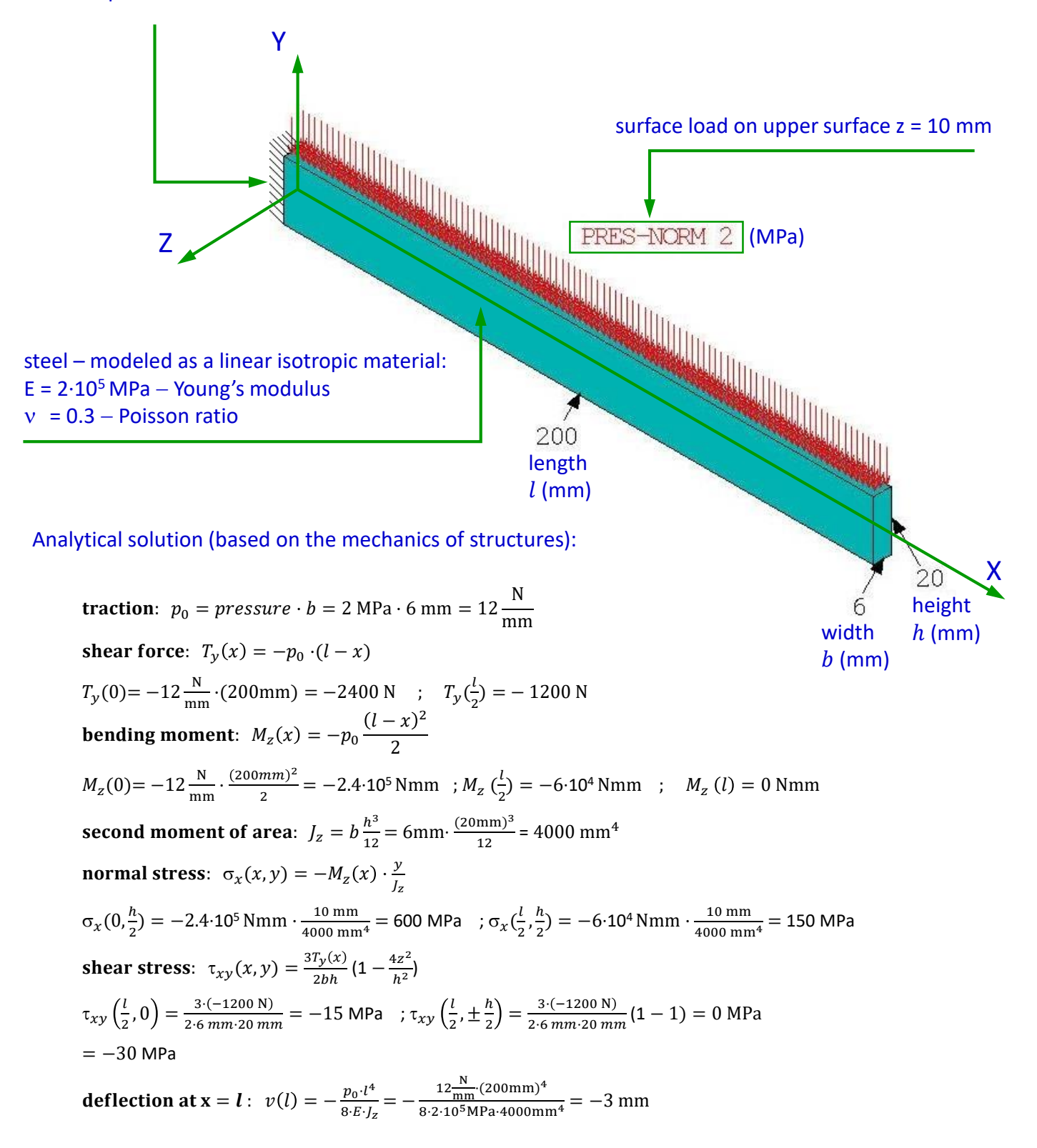

<u>Comment:</u>

The problem can be solved as a 2D structural structure, assuming a plane stress condition. Numerical results will be compared with the analytical solution.

#### Clear and start a new database

Utility Menu > File > Clear & Start New > Do not Read File > OK > CLEAR ... EXECUTED? > Yes Utility Menu > Plot > Replot

#### Choose the element type

Main Menu > Preprocessor > Element Type > Add  $\rightarrow$  OK > Solid > Quad 4 node 182  $\rightarrow$  OK (Fig. 1)

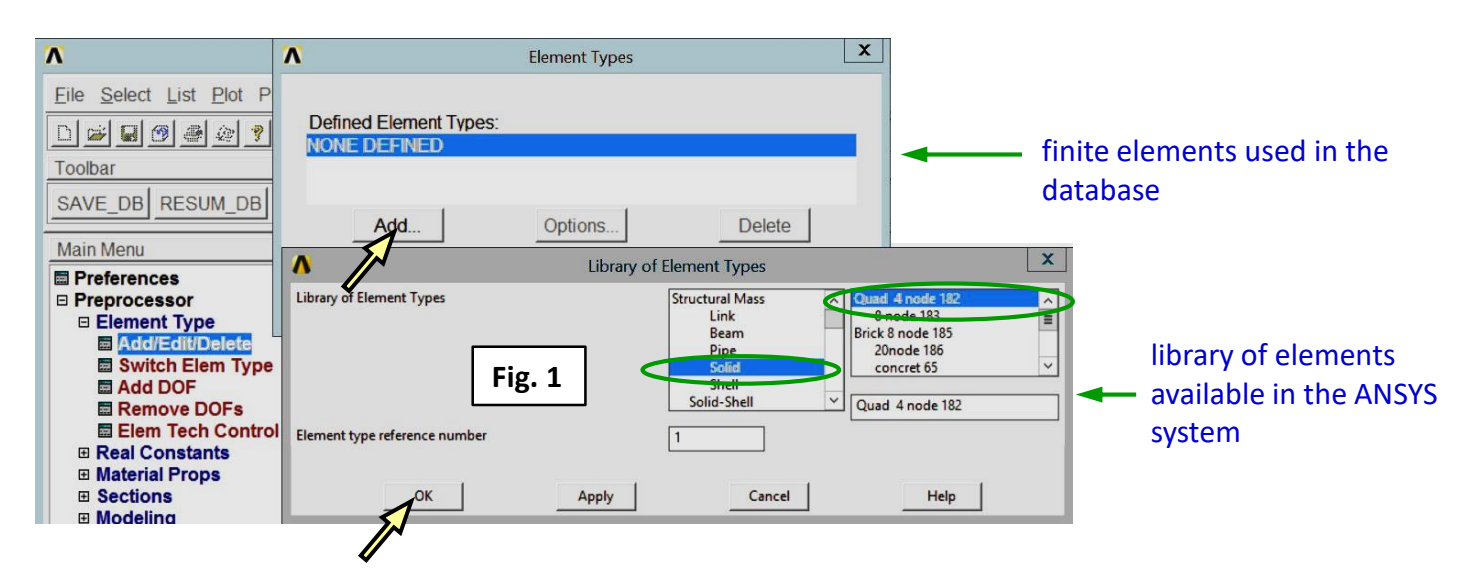

Main Menu > Preprocessor > Element Type > Options  $\rightarrow$  OK > Element Technology K1 = Enhanced Strain > Element Behavior K3 = Plane stress w/thk  $\rightarrow$  Help (Fig. 2) \*

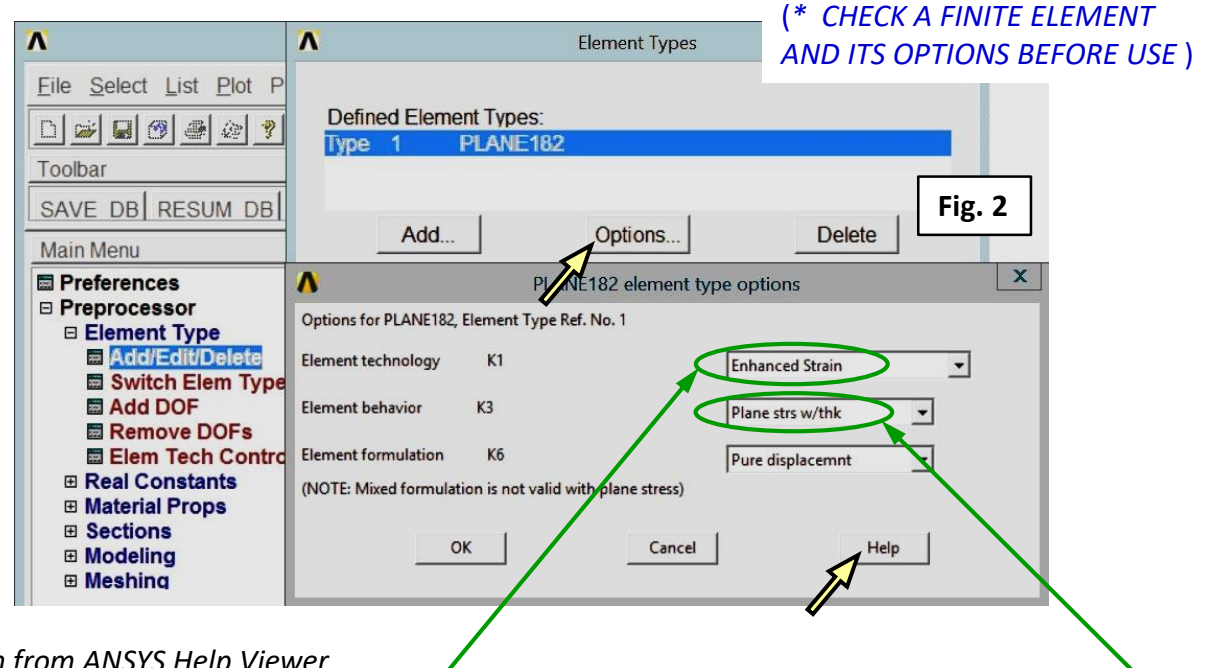

Information from ANSYS Help Viewer

... <u>PLANE182</u> is used for <u>2-D modeling of solid structures</u>. The element can be used as either <u>a plane element (plane stress</u>, plane strain or generalized plane strain) or an axisymmetric element. It is defined by <u>four nodes</u> having <u>two degrees of freedom</u> <u>at each node: translations in the nodal x and y directions</u>. ... PLANE182 Element Technology ... For more information, see <u>Element Technologies</u> > 5.1.2. Element Technologies > Current-Technology > 2.4.1. Legacy vs. Current Element Technologies > Automatic Selection of Element Technologies and Formulations> Table 5.4: Recommendation Criteria for Element Technology (<u>Linear Material</u>) > Plane stress > <u>KEYOPT(1) = 2</u> (Enhanced Strain).

#### assumed linear isotropic properties of a steel

Close ANSYS Help Viewer and "PLANE 182 elem. type options"  $\rightarrow$  OK, and "Element Type"  $\rightarrow$  Close

### Define the beam thickness as a real constant

Main Menu > Preprocessor > Real Constants > Add/Edit/Delete > Add...> Type 1 PLANE 182  $\rightarrow$  OK (Fig. 3) Real Constant Set. No. = 1, Thickness THK = 6  $\rightarrow$  OK > Close (Fig. 4)

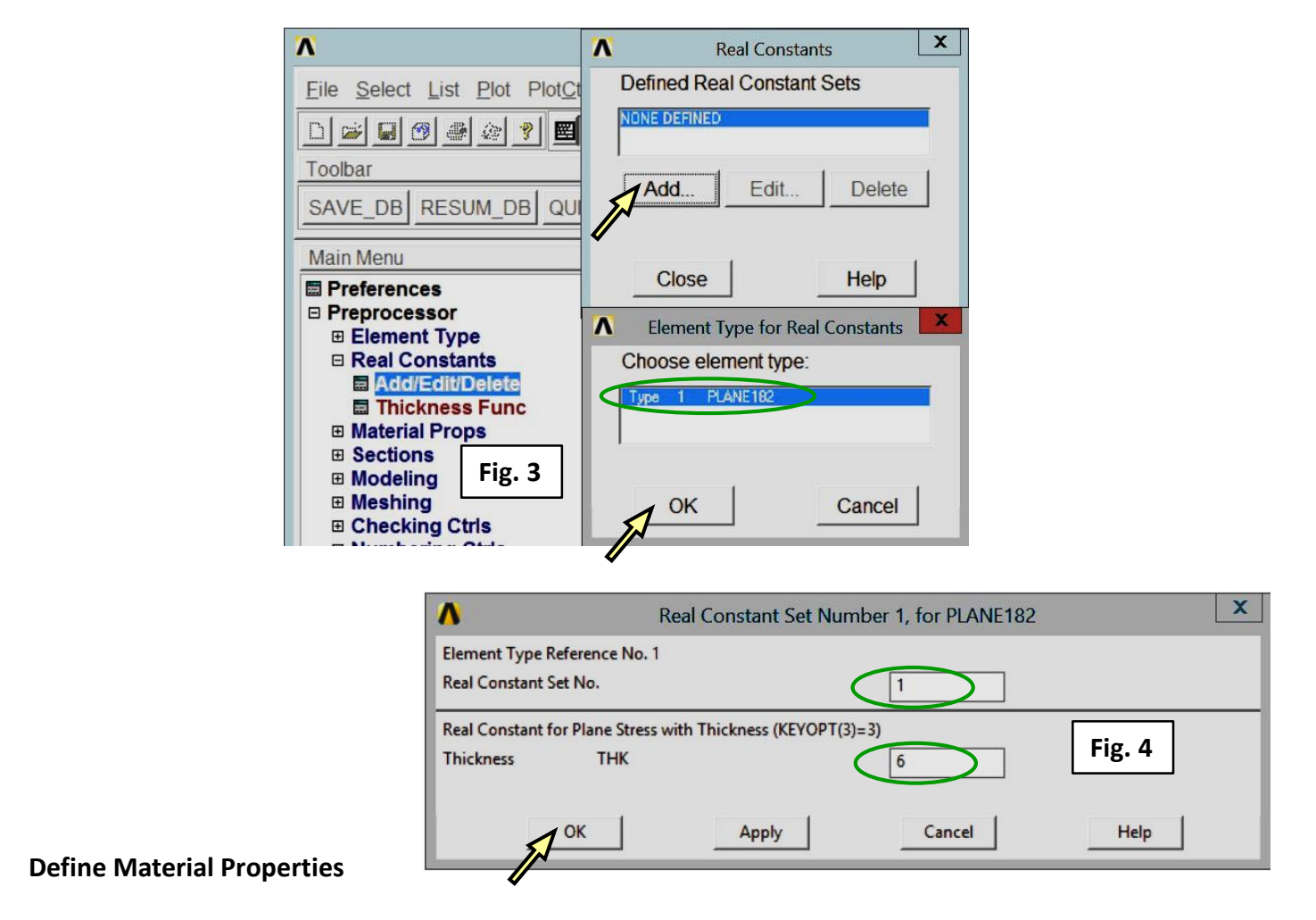

Main Menu > Preprocessor > Material Props > Material Models > Material Model Number 1 > Structural > Linear > Elastic > Isotropic > EX = 2e5, PRXY =  $0.3 \rightarrow OK > Close$  (Fig. 5)

|                                                                                                    |                                                                                         |                                      | $\frown$                                    |
|----------------------------------------------------------------------------------------------------|-----------------------------------------------------------------------------------------|--------------------------------------|---------------------------------------------|
| Λ                                                                                                    | ∧ Define I                                                                              | Material Model Behavior              |                                             |
| Eile       Select       List       Plot       Plot         D       D | Material Edit Favorite Help Material Models Defined Material Model Number 1             | Material Models Available            |                                             |
| Toolbar<br>SAVE DB RESUM DB (<br>Main Menu                                                                                                    |                                                                                         | Structural<br>Linear<br>Elastic      | $E = 2.10^5 \text{ MPa} - Young's modulus}$ |
| <ul> <li>□ Preferences</li> <li>□ Preprocessor</li> <li>□ Element Type</li> <li>□ Real Constants</li> </ul>                                                                                                    | Linear Isotropic Properties for Mater Linear Isotropic Material Properties for Material | rial Number 1 x hotropic<br>sotropic | v = 0.3 - Poisson ratio                     |
| <ul> <li>□ Material Props</li> <li>□ Material Library</li> <li>□ Temperature Units</li> <li>□ Electromag Units</li> </ul>                                                                                                    | T1<br>Temperatures 0                                                                    | +ansion<br>fficient                  | ×<br>•                                      |
| <ul> <li>■ Material Models</li> <li>■ Convert ALPx</li> <li>■ Change Mat Num</li> <li>■ Failure Criteria</li> </ul>                                                                                                    | EX 2265<br>PRXY 0.3                                                                     |                                      |                                             |
| Write to File Read from File Sections Modeling Modeling Meshing                                                                                                    | Add Temperature Delete Temperature                                                      | Graph<br>Cancel Help                 | Fig. 5                                      |
|                                                                                                    | ľ                                                                                       |                                      |                                             |

### Create a rectangle

Main Menu > Preprocessor > Modeling > Create > Areas > Rectangle > By Dimensions X1, X2  $\rightarrow$  0, 200 ; Y1, Y2  $\rightarrow$  -10, 10  $\rightarrow$  OK (Fig. 6)

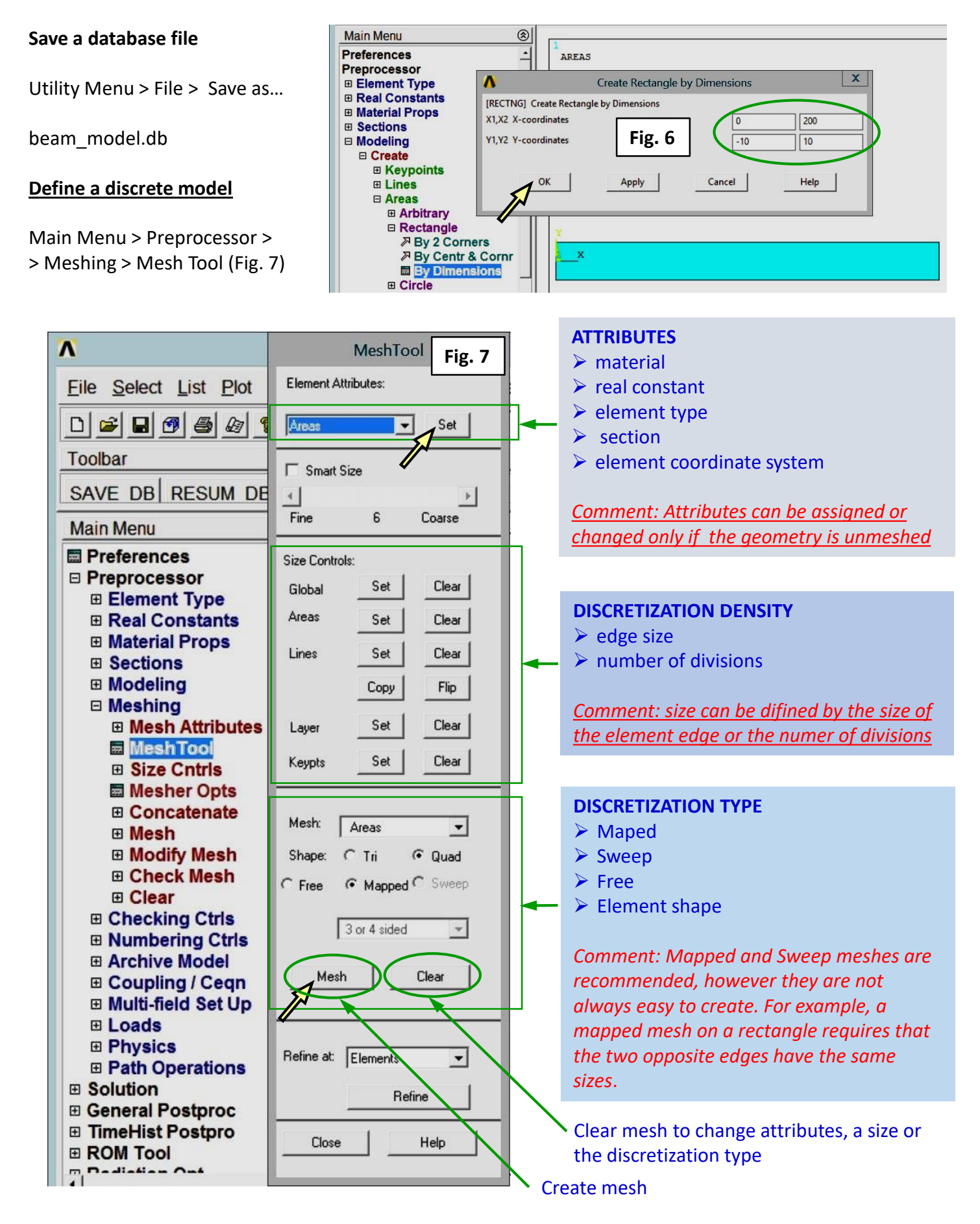

### Assign attributes (material, real constant, element type)

Main Menu > Preprocessor > Meshing > Mesh Tool > Element Attributes > Areas  $\rightarrow$  Set (Fig. 7) Pick the rectangle  $\rightarrow$  OK

Assign attributes: Material numer (1), Real constant set numer (1), Element type number (1)  $\rightarrow$  OK (Fig. 8)

| Preprocessor     Element Type     | Area Attributes              |                                          |              |              |   |
|-----------------------------------|------------------------------|------------------------------------------|--------------|--------------|---|
| Real Constants                    | · Pick C Unpick              | ^                                        | Area Attrib  | utes         | X |
| Material Props     Sections       | © Single C Box               | [AATT] Assign Attributes to Picked Areas |              |              |   |
| Modeling                          | C Polygon C Circle           | MAT Material nur                         | nber         | 1 -          | > |
| Meshing     E Checking Ctrls      | C Loop                       | REAL Real constan                        | t set number | 1 -          | 5 |
| Numbering Ctrls     Archive Model | Count = 1<br>Maximum = 1     | TYPE Element type                        | number       | 1 PLANE182   |   |
| Coupling / Ceqn                   | Minimum = 1<br>Area No. = 1  | ESYS Element coor                        | dinate sys   |              |   |
| B Multi-field Set Op     E Loads  |                              | SECT Element sect                        | ion Fig. 8   | None defined | • |
| Physics     Path Operations       | (* List of Items             | OK                                       | Apply        | Cancel Help  |   |
|                                   |                              |                                          |              |              |   |
| ⊞ TimeHist Postproc               |                              | 4                                        |              |              |   |
| ROM Tool     Radiation Opt        | OK Apply                     | _                                        |              |              |   |
| Session Editor                    | Reset Cancel                 |                                          |              |              |   |
| E Finish                          | Pirk All Help                | •                                        |              |              |   |
|                                   |                              |                                          |              |              |   |
| [AATT] Pick or enter are          | eas for attribute assignment |                                          | mat=1 ty     | pe=1         |   |

#### **Define discretization density**

Main Menu > Preprocessor > Meshing > Mesh Tool > Size Controls > Areas  $\rightarrow$  Set > pick the rectangle  $\rightarrow$  OK Element edge length = 2  $\rightarrow$  OK (Fig. 9)

Main Menu > Preprocessor > Meshing > Mesh Tool > Size Controls > Lines  $\rightarrow$  Set > pick vertical lines  $\rightarrow$  OK No. of element divisions = 12  $\rightarrow$  OK (Fig. 10)

|                                                                                                    |                                                                                                    | Element Sizes on Picked Lines  [LESIZE] Element sizes on picked lines                                                                                                    | Fig. 10 |
|----------------------------------------------------------------------------------------------------|----------------------------------------------------------------------------------------------------|----------------------------------------------------------------------------------------------------|---------|
| MeshTool       Size Controls:       Global     Set       Areas     Set       Clear       Lines     Set       Copy     Flip | Fig. 9<br>Element Size at Picked Areas<br>[AESIZE] Element size at picked areas<br>SIZE Element edge length<br>OK<br>Apply<br>Cancel<br>Help<br>Help<br>Cancel | ILESIZE J Element sizes on picked lines         SIZE         Element edge length         NDIV       No. of element divisions         (NDIV is used only if SIZE is blank or zero)         KYNDIV SIZE,NDIV can be changed         SPACE         SPACE         Spacing ratio         ANGSIZ         Division arc (degrees)         (use ANGSIZ only if number of divisions (NDIV) and         element edge length (SIZE) are blank or zero)         Clear attached areas and volumes         OK       Apply         Cancel |         |
|                                                                                                    |                                                                                                    |                                                                                                    |         |

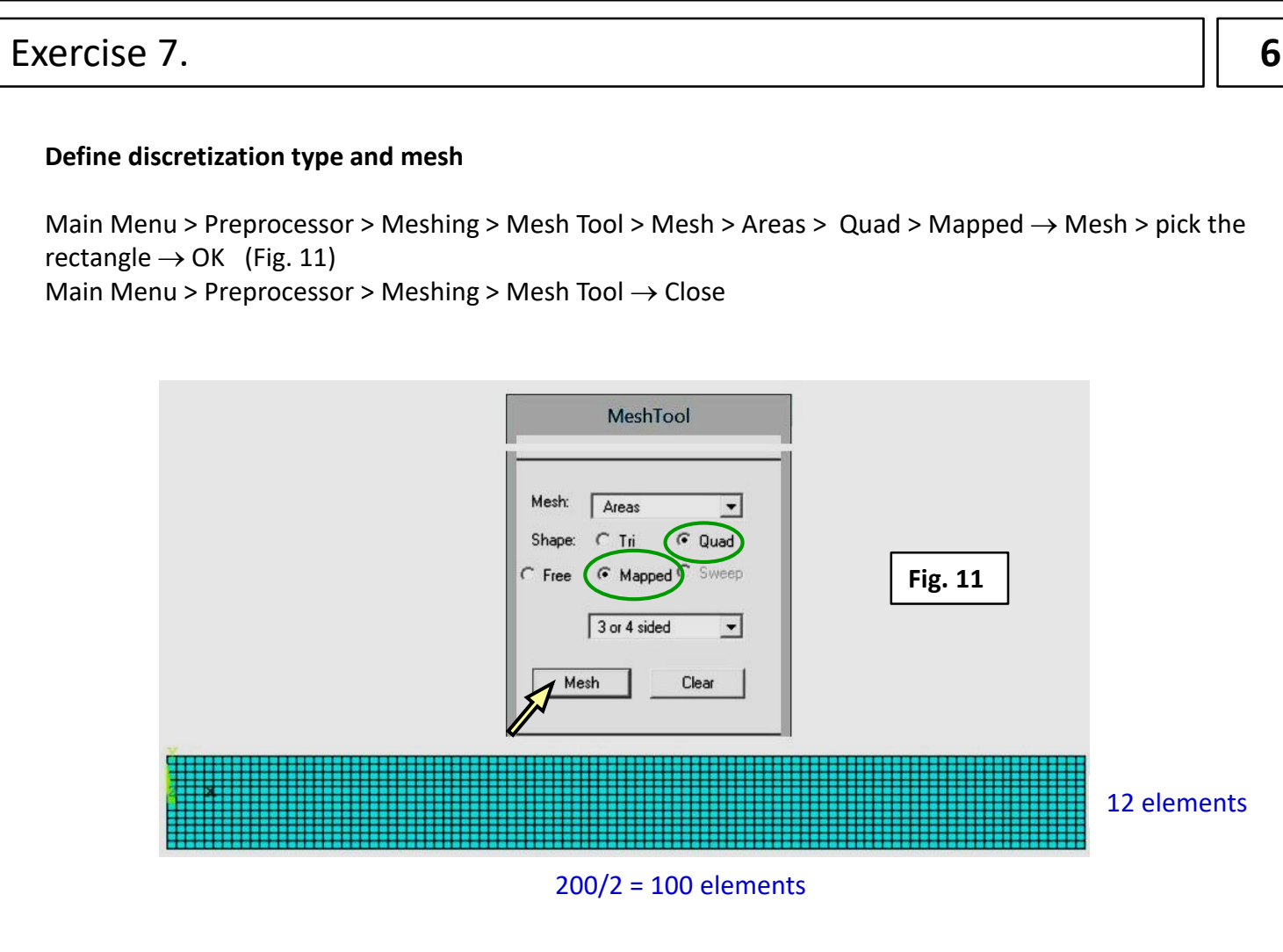

### Save a database file

Utility Menu > File > Save as... beam\_FEmodel.db  $\rightarrow$  OK

#### Define the type of analysis

Main Menu > Solution > Analysis Type > New Analysis > Static  $\rightarrow$  OK (Fig. 12)

| Λ                            | ∧ New Analys              | is X                 |
|------------------------------|---------------------------|----------------------|
| <u>File Select List Plot</u> | [ANTYPE] Type of analysis |                      |
|                              |                           | ( Static             |
| Toolbar                      |                           | C Modal              |
|                              |                           | C Harmonic           |
|                              | Fig 12                    | C Transient          |
| Main Menu                    | <u></u>                   | C Spectrum           |
| Preferences     Preprocessor |                           | C Eigen Buckling     |
| □ Solution                   |                           | C Substructuring/CMS |
| □ Analysis Type              |                           | 1                    |
| Restart                      | OK Cancel                 | Help                 |
| Sol'n Controls               |                           |                      |

a static structural analysis

### **Define boundary conditions**

#### Support

Main Menu > Solution > Define Loads > Apply > Structural > Displacement > On Lines > select the vertical line on the left  $\rightarrow$  OK > DOFs to be constrained > All DOF = 0  $\rightarrow$  OK (Fig. 13) Main Menu > Preprocessor > Meshing > Mesh Tool  $\rightarrow$  Close

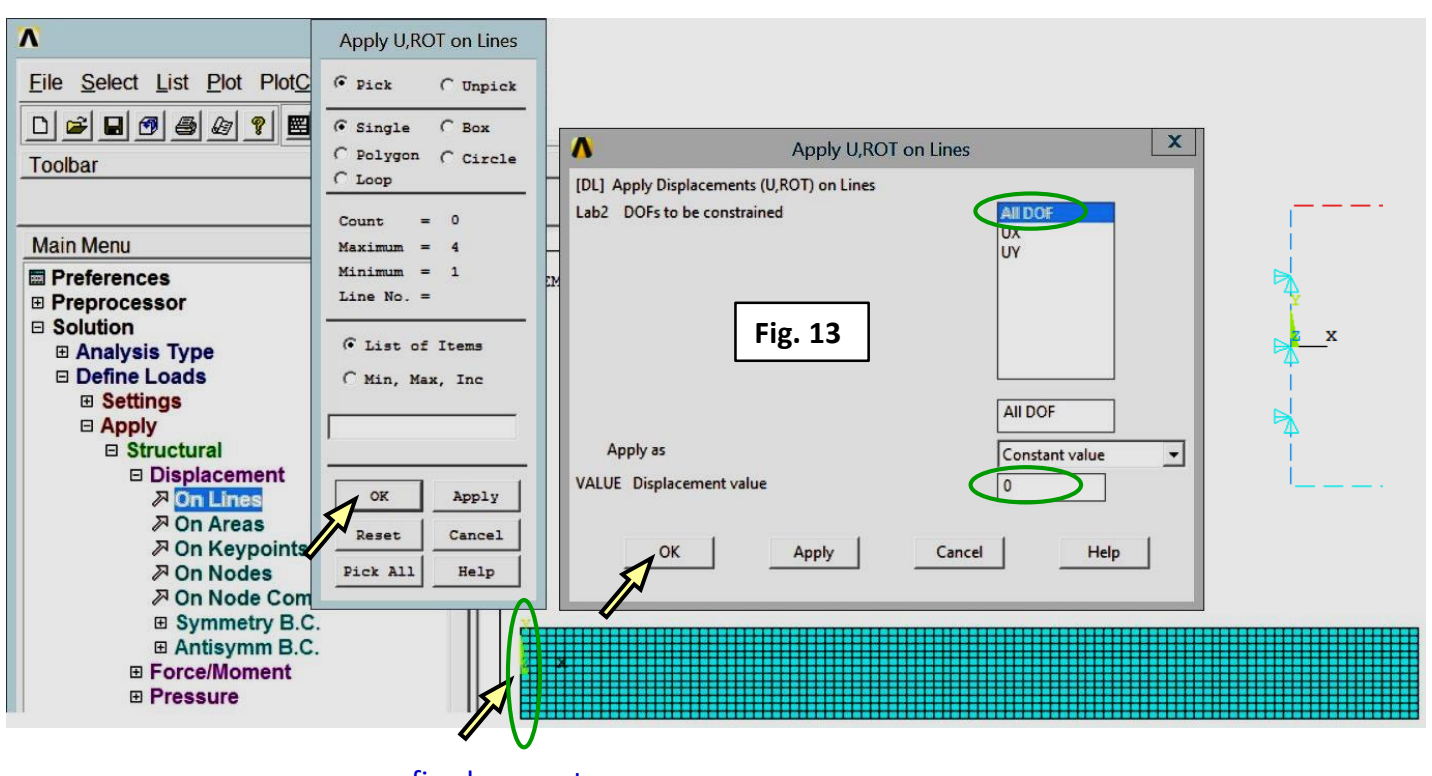

#### Surface load

fixed support

Main Menu > Solution > Define Loads > Apply > Structural > Pressure > On Lines > select the upper horizontal line  $\rightarrow$  OK > Load PRES value = 2  $\rightarrow$  OK (Fig. 14)

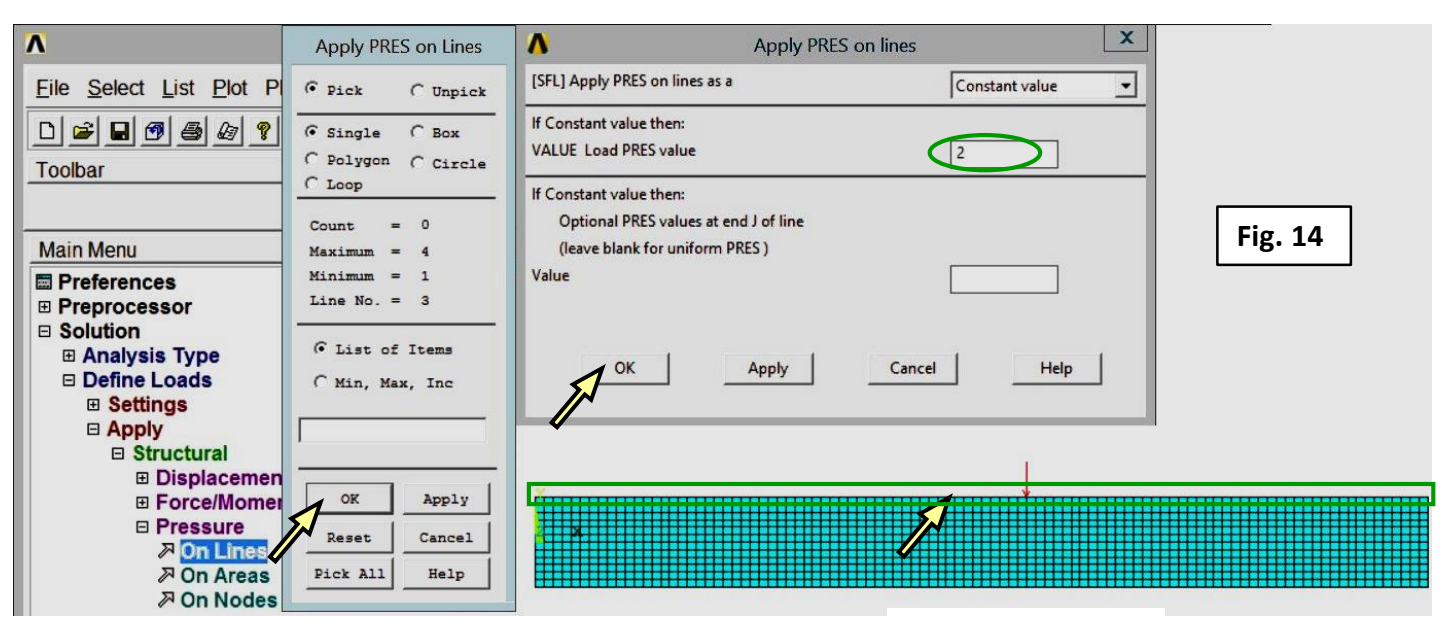

#### Save a database file

pressure 6 MPa

7

Utility Menu > File > Save as... beam\_FEmodel\_BC.db  $\rightarrow$  OK

#### **Computation**

#### Solve

Main Menu > Solution > Solve > Current LS > /STATUS COMAND  $\rightarrow$  Close  $\rightarrow$  OK (Fig. 15) Solution is done!  $\rightarrow$  Close (Fig. 16)

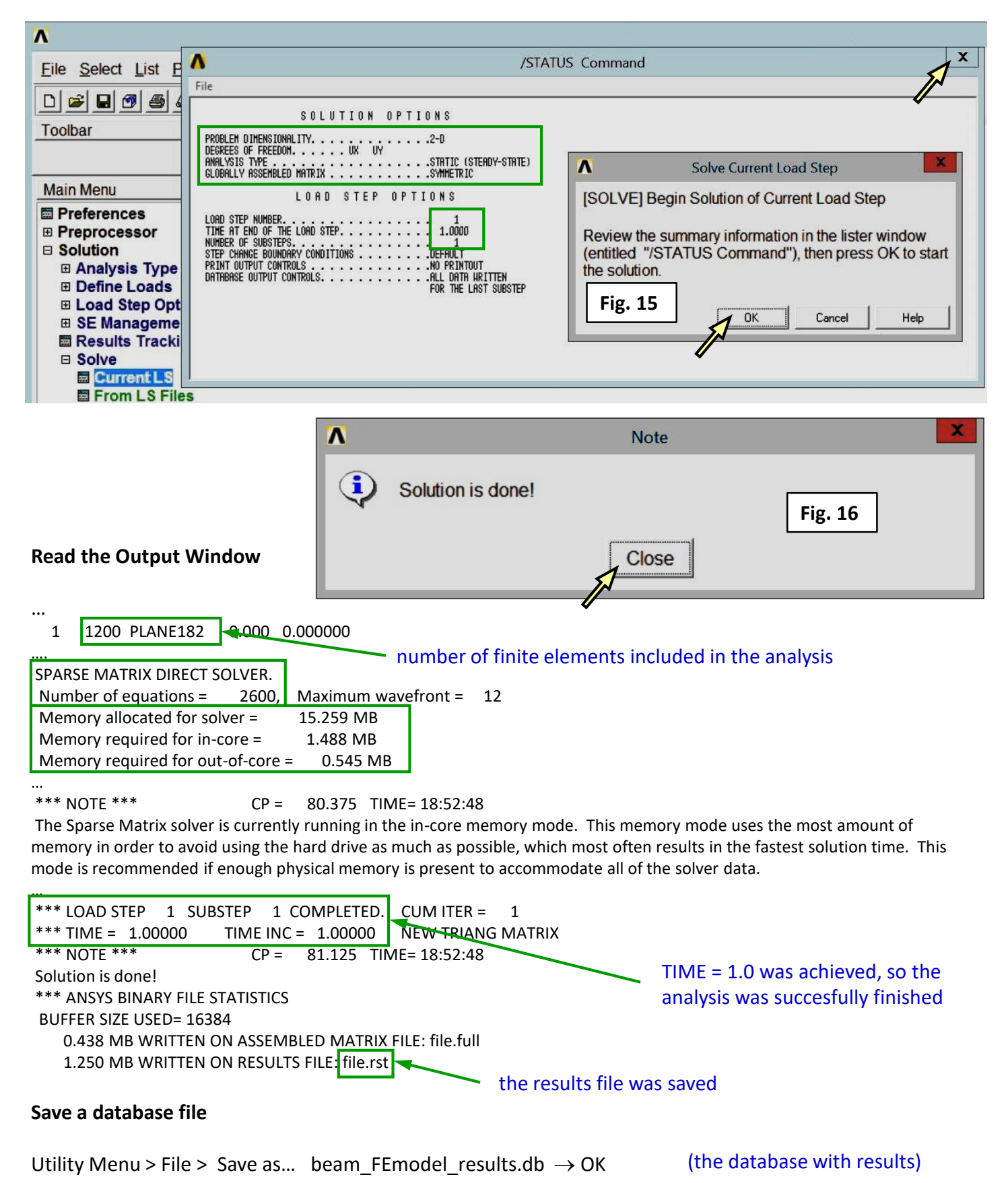

### <u>Results</u>

### Contour map of the displacement in y direction

 $\label{eq:main_state} \begin{array}{l} \mbox{Main Menu} > \mbox{General Postproc} > \mbox{Plot Results} > \mbox{Contour Plot} > \mbox{Nodal Solu} > \mbox{DOF Solution} > \\ \mbox{Y} - \mbox{Component of displacement} \rightarrow \mbox{OK} \quad \mbox{(Fig. 17)} \end{array}$ 

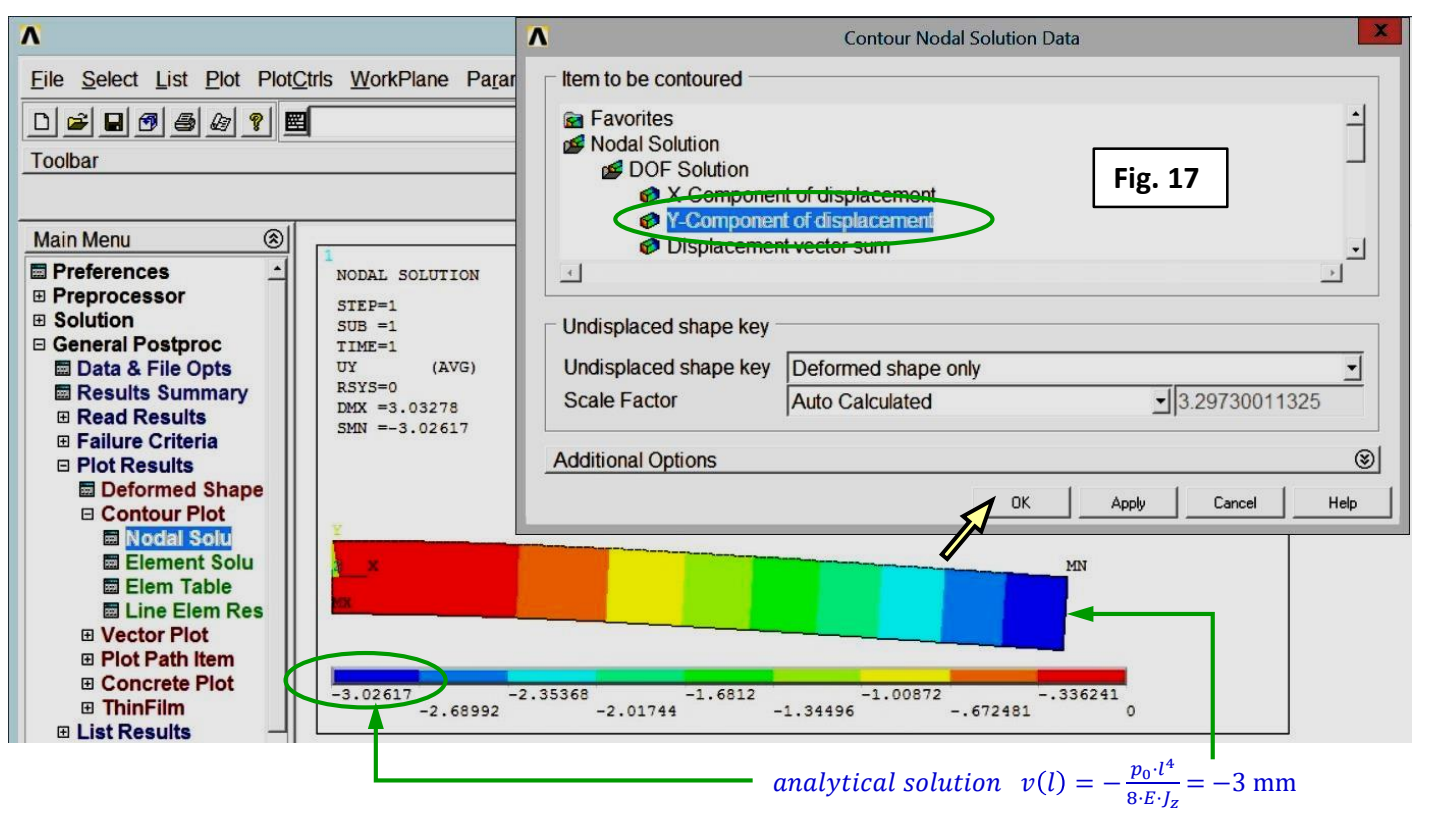

#### Contour map of the normal stress in x direction

a relative error  $\Delta v(l) = \frac{3.02617-3}{3} = 0.9\%$ 

Main Menu > General Postproc > Plot Results > Contour Plot > Nodal Solu > Stress >  $X - Component of stress \rightarrow OK$  (Fig. 18)

| Λ                                                                                                    | Contour Nodal S                                                                                                    | Solution Data                                                                              |
|----------------------------------------------------------------------------------------------------|----------------------------------------------------------------------------------------------------|--------------------------------------------------------------------------------------------|
| Eile       Select       List       Plot       Plot       Plot       WorkPlane       Parar         D       Image: Comparison of the second second s                                                                                                    | Item to be contoured<br>Favorites<br>Nodal Solution<br>DOF Solution<br>Stress                                                         | Fig. 18                                                                                    |
| Main Menu       (8)         Image: Preprocessor       Image: NoDAL SOLUTION         Image: Preprocessor       Solution         Image: Solution       STEP=1         Image: Solution       SUB =1         Image: Solution       SX (AVG)         Image: Stress of the solution       SX (AVG)         Image: Stress of the solution       SX (AVG)         Image: Stress of the solution       SX (AVG)         Image: Stress of the solution       SX (AVG)         Image: Stress of the solution       SX (AVG)         Image: Stress of the solution       SX (AVG)         Image: Stress of the solution       SX (AVG)         Image: Stress of the solution       Stress of the solution         Image: Stress of the solution       Stress of the solution         Image: Stress of the solution       Stress of the solution         Image: Stress of the solution       Stress of the solution         Image: Stress of the solution       Stress of the solution         Image: Stress of the solution       Stress of the solution         Image: Stress of the solution       Stress of the solution         Image: Stress of the solution       Stress of the solution         Image: Stress of the solution       Stress of the solution         Image: Stresolution                                                                                                    | Y-Component of stress     Undisplaced shape key     Undisplaced shape key     Scale Factor     Auto Calculated     Additional Options | y _<br>_]3.29730011325<br>⑧                                                                |
| Deformed Shape Contour Plot Contour Plot Deformed Shape Contour Plot Deformed Shape Contour Plot Deformed Solu Deformed Solu Deformed Solu Deformed Solu Deformed Solu Deformed Solu Deformed Shape Deformed Shape Defo | 9.264 -377.747 -226.23 -74.7132 76.8038 228.                                                                                          | DK         Apply         Cancel         Help           321         531.355         682.872 |

# Stress components in a cross section for x = 100 mm

# Select nodes in the cross section x = 100 mm

Utility Menu > Select > Entities ... > Nodes > By Location > X coordinates > > Min = 99, Max = 101 > From Full→ OK (Fig. 19) Utility Menu > Plot > Nodes

### Define a path

Main Menu > General Postproc > Path Operations > Define Path > By Nodes pick the start and end nodes  $\rightarrow$  OK (Fig. 20) Define a path name: Path\_1  $\rightarrow$  OK (Fig. 21)

### Map stress components

Main Menu > General Postproc > Path Operations > Map onto Path > Stress:  $SX \rightarrow Apply > shear SXY \rightarrow Apply > von Mises SEQV \rightarrow OK$  (Fig. 22)

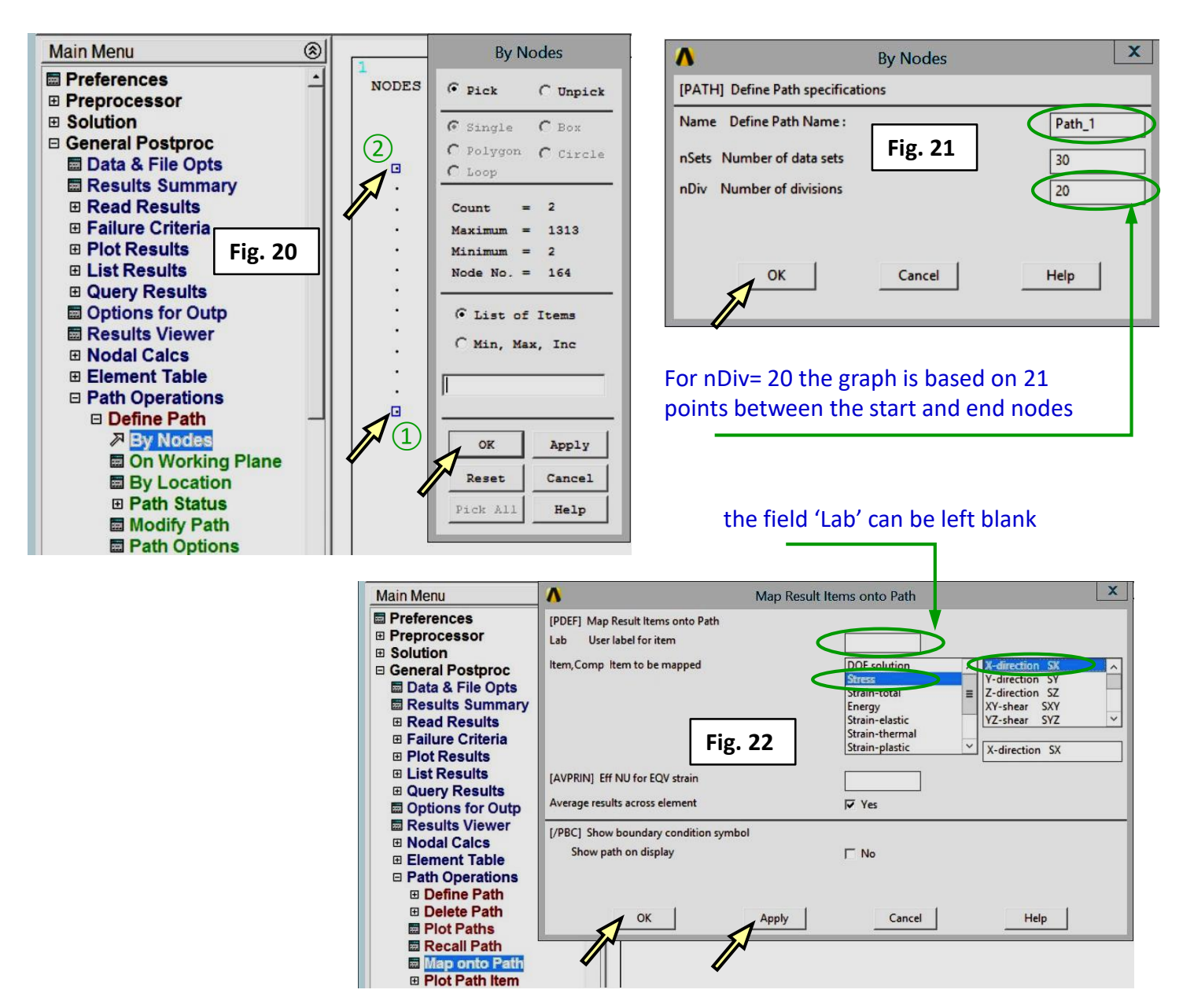

Select Entities Λ Nodes -By Location -X coordinates Y coordinates C Z coordinates Min.Max 99,101 From Full Fig. 19 C Reselect C Also Select Unselect Sele All Invert Sele None Sele Belo OK Apply Plot Replot

Cancel

Help

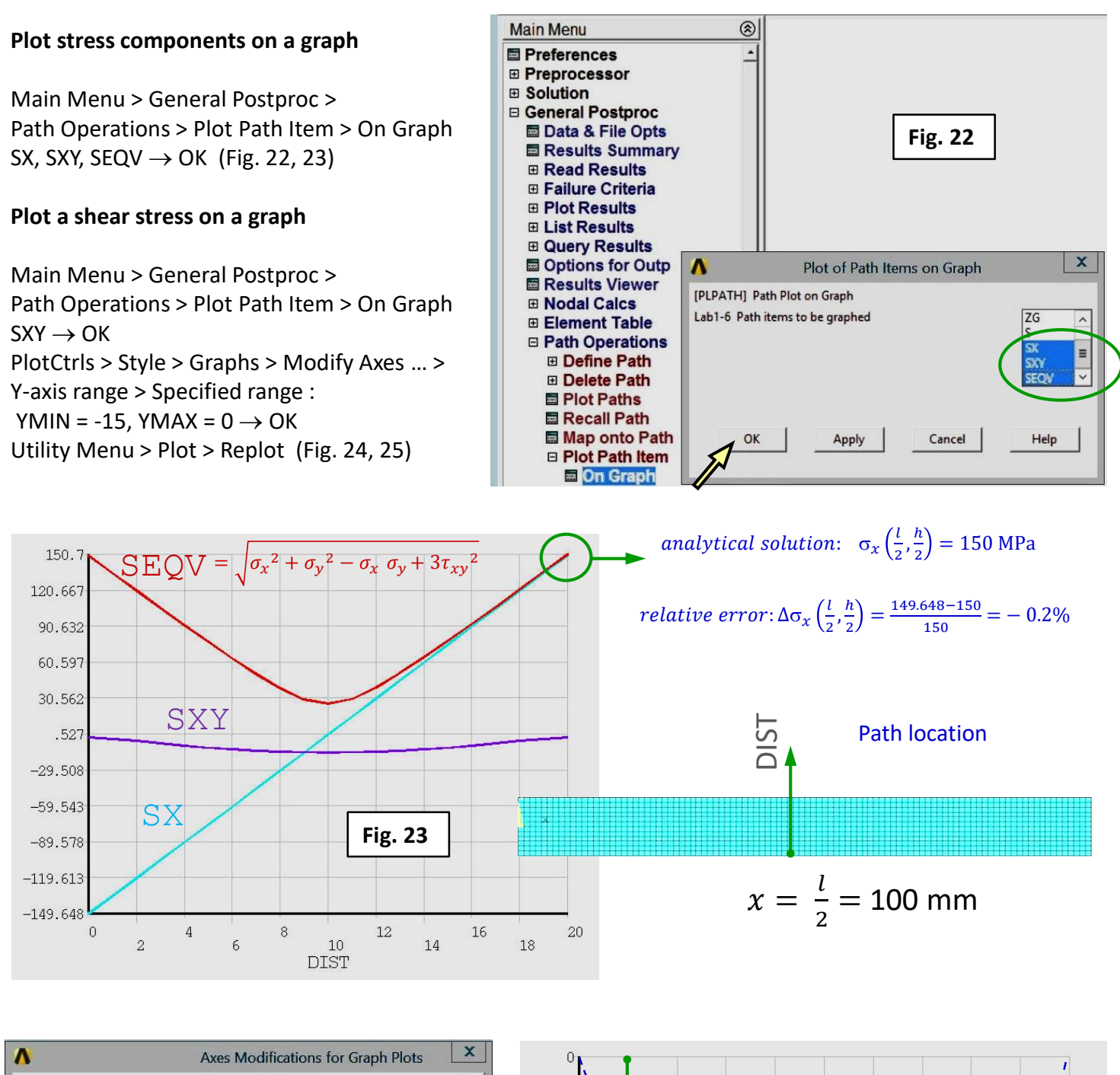

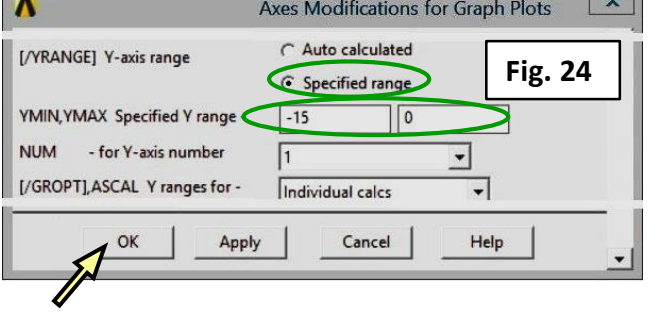

#### analytical solution:

$$au_{xy}\left(rac{l}{2},0
ight) = -15 ext{ MPa } ; au_{xy}\left(rac{l}{2},\pmrac{h}{2}
ight) = 0 ext{ MPa }$$

relative error:  $\Delta \tau_{xy} \left(\frac{l}{2}, 0\right) = \frac{-14.861 - (-15)}{-15} = 0.9\%$ 

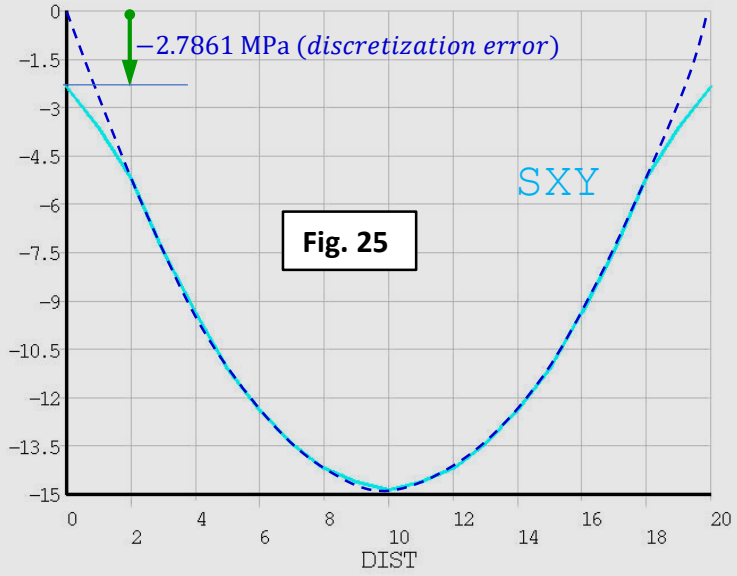

### Select the entire model

Utility Menu > Select > Everything Utility Menu > Plot > Replot

### List reactions

Main Menu > General Postproc > List Results > Reaction Solu > All Items  $\rightarrow$  OK (Fig. 26)

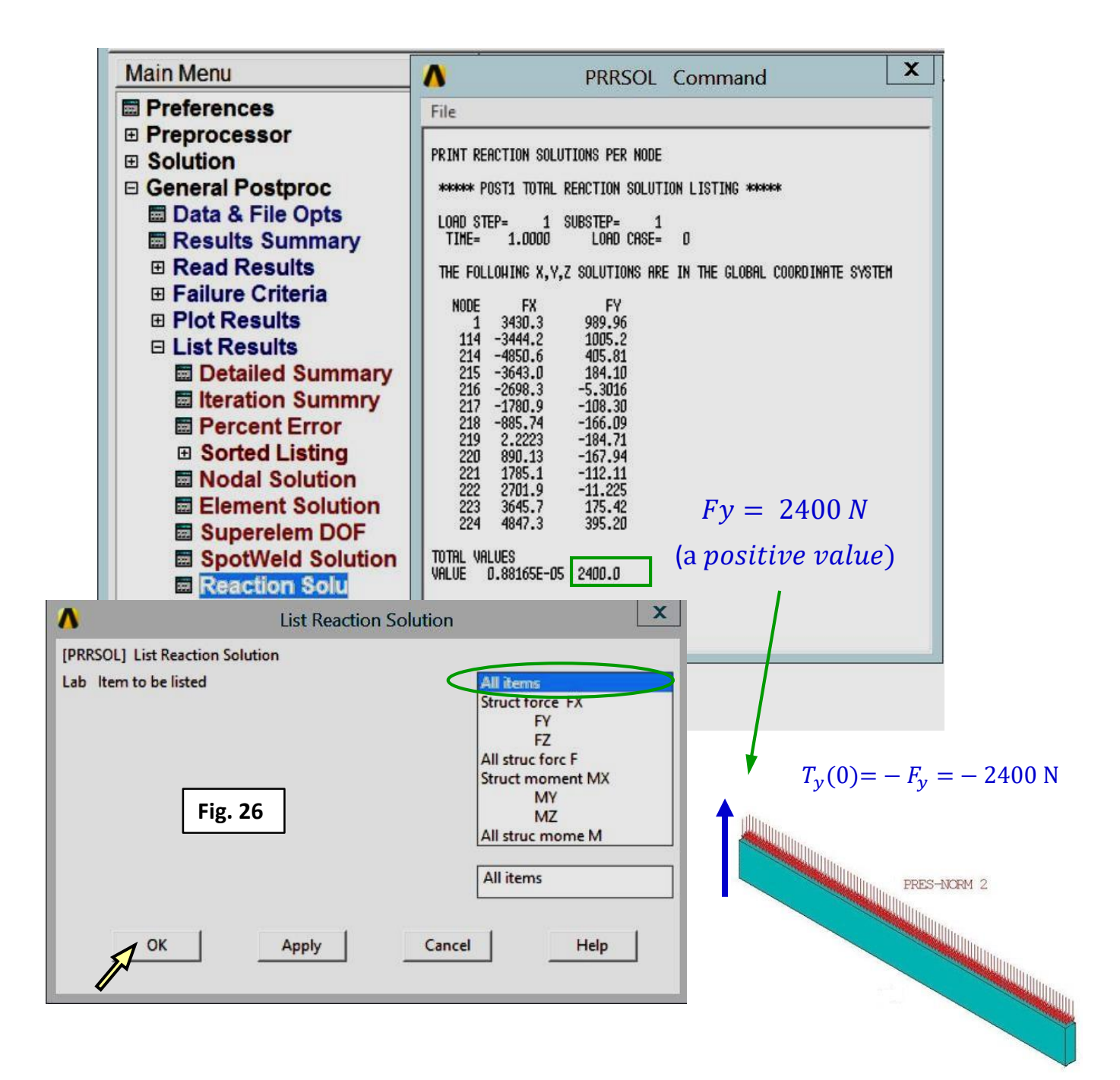